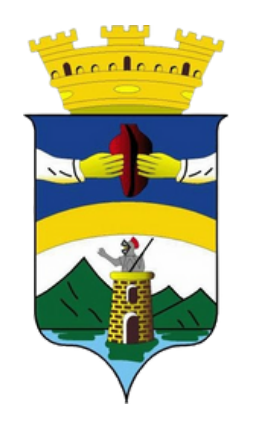

Città di Vallo della Lucania

# **RINBORSO LIBRI DI TESTO** <u>istruzioni per la compilazione</u>

affari.generali@comune.vallodellalucania.sa.it

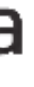

La domanda di contributo può essere presentata esclusivamente mediante l'apposita piattaforma accessibile al link

<u>https://cloud.urbi.it/urbi/progs/urp/solhome.sto</u> **?DB NAME=n201919&w3cbt=S** 

secondo le istruzioni di seguito riportate.

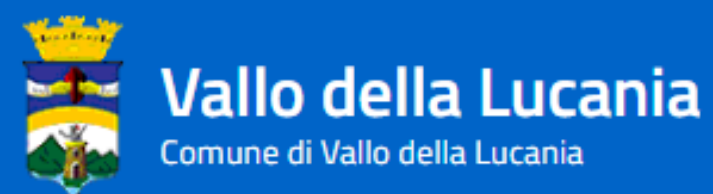

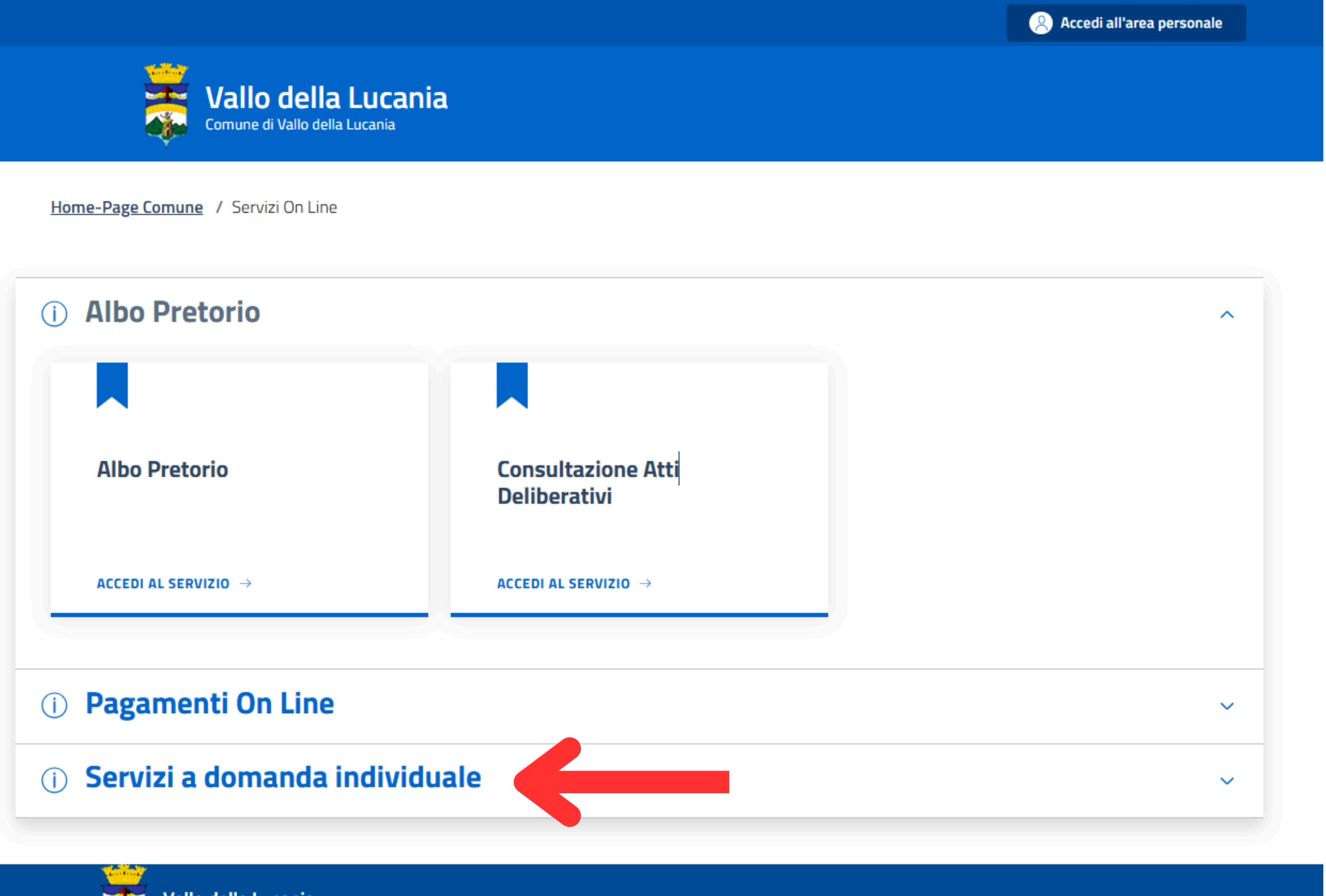

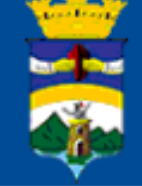

Vallo della Lucania Comune di Vallo della Lucania

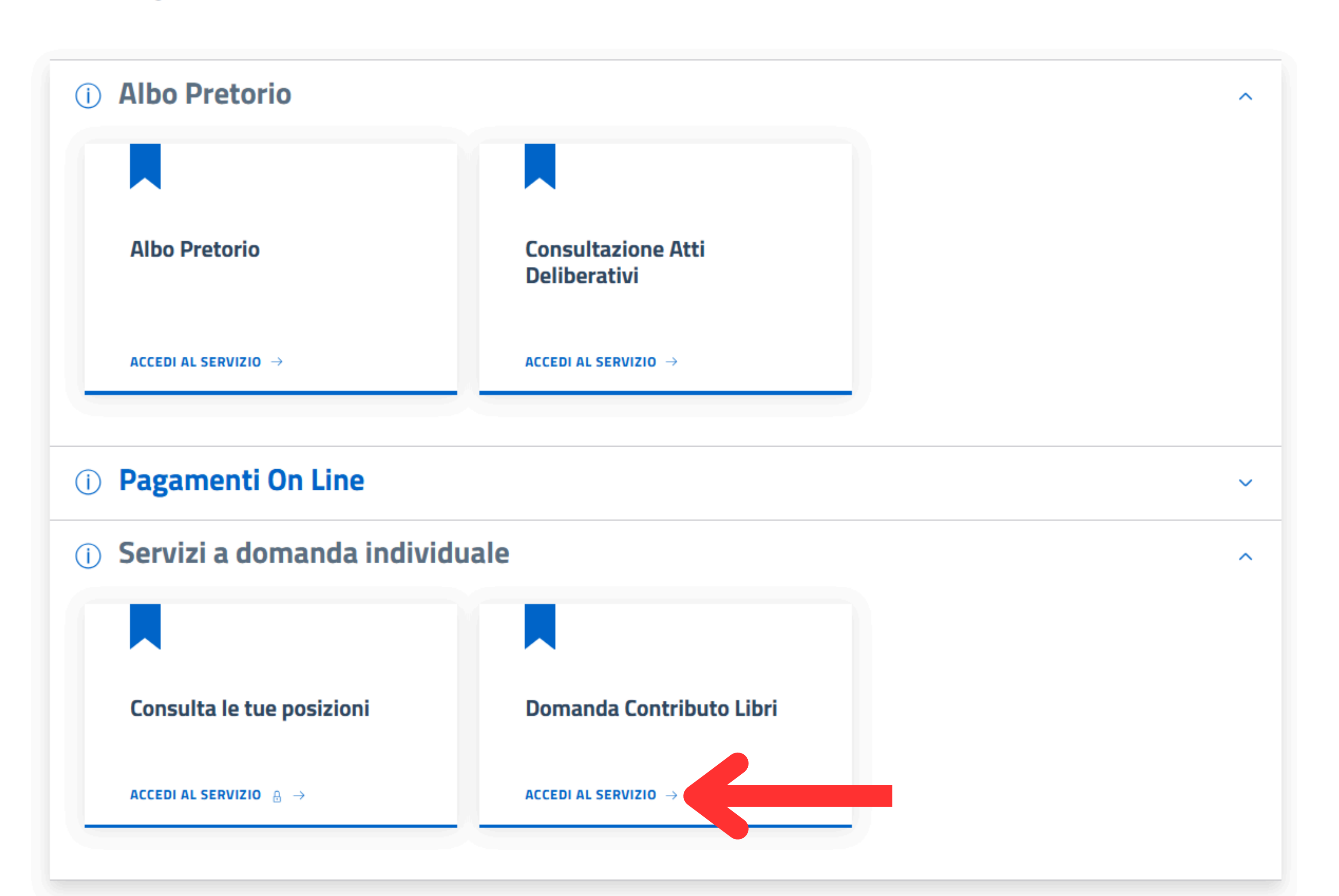

# Accesso all'area privata

Per accedere al servizio è necessario autenticarsi

Una volta autenticato avrai accesso a tutti i servizi disponibili senza ulteriori richieste di autenticazione

# La piattaforma è accessibile con SPID, CIE o eIDAS intestati al soggetto che richiede il contributo.

# Accesso con SPID

Accedi ai servizi di Comune di Vallo della Lucania con : sped

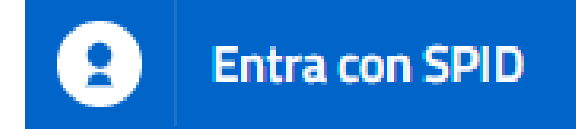

# Accesso con CIE

Accedi ai servizi di Comune di Vallo della Lucania con :

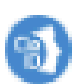

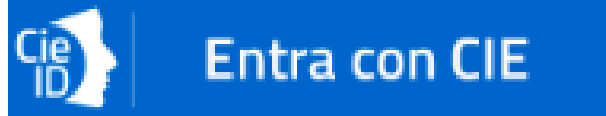

# Login with eIDAS

Accedi ai servizi di Comune di Vallo della Lucania con :

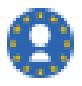

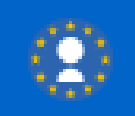

Login with eIDAS

# Presentazione Domanda di Iscrizione ai Servizi a Domanda Individuale

| i Soggetto                                                     |                                                    |                        |
|----------------------------------------------------------------|----------------------------------------------------|------------------------|
| Codice Fiscale                                                 |                                                    |                        |
| Residente in                                                   |                                                    |                        |
|                                                                |                                                    |                        |
|                                                                |                                                    |                        |
|                                                                |                                                    |                        |
|                                                                |                                                    | I                      |
| Informativa sulla Privacy                                      | Generalità Utente                                  | Gestione Rich          |
| informativa Suna Privacy                                       | Generalità Otenice                                 | descione men           |
|                                                                | I                                                  | 1                      |
|                                                                |                                                    |                        |
| () I dati personali forniti e liberamente cor                  | municati sono gestiti sulla base dell'articolo "   | 13 del Regolamento     |
| (Gdpr) e degli articoli 13 e successive m                      | odifiche e integrazione del decreto legislativ     | o (di seguito d.lgs) 2 |
|                                                                |                                                    |                        |
|                                                                |                                                    |                        |
|                                                                |                                                    |                        |
| Ho letto l'informativa sulla Privacy e accetto i               | l trattamento dei dati personali                   |                        |
|                                                                |                                                    |                        |
|                                                                |                                                    |                        |
|                                                                |                                                    |                        |
|                                                                |                                                    |                        |
|                                                                |                                                    |                        |
| Avanti                                                         |                                                    |                        |
|                                                                |                                                    |                        |
| <ul> <li>Le informazioni contraddistinte da (*) sor</li> </ul> | no obbligatorie                                    |                        |
| Nota Bene: Per la richiesta di attivazione                     | rivolgersi c/o l'ufficio relazioni con il pubblico | o muniti documento     |
|                                                                |                                                    |                        |
|                                                                |                                                    |                        |

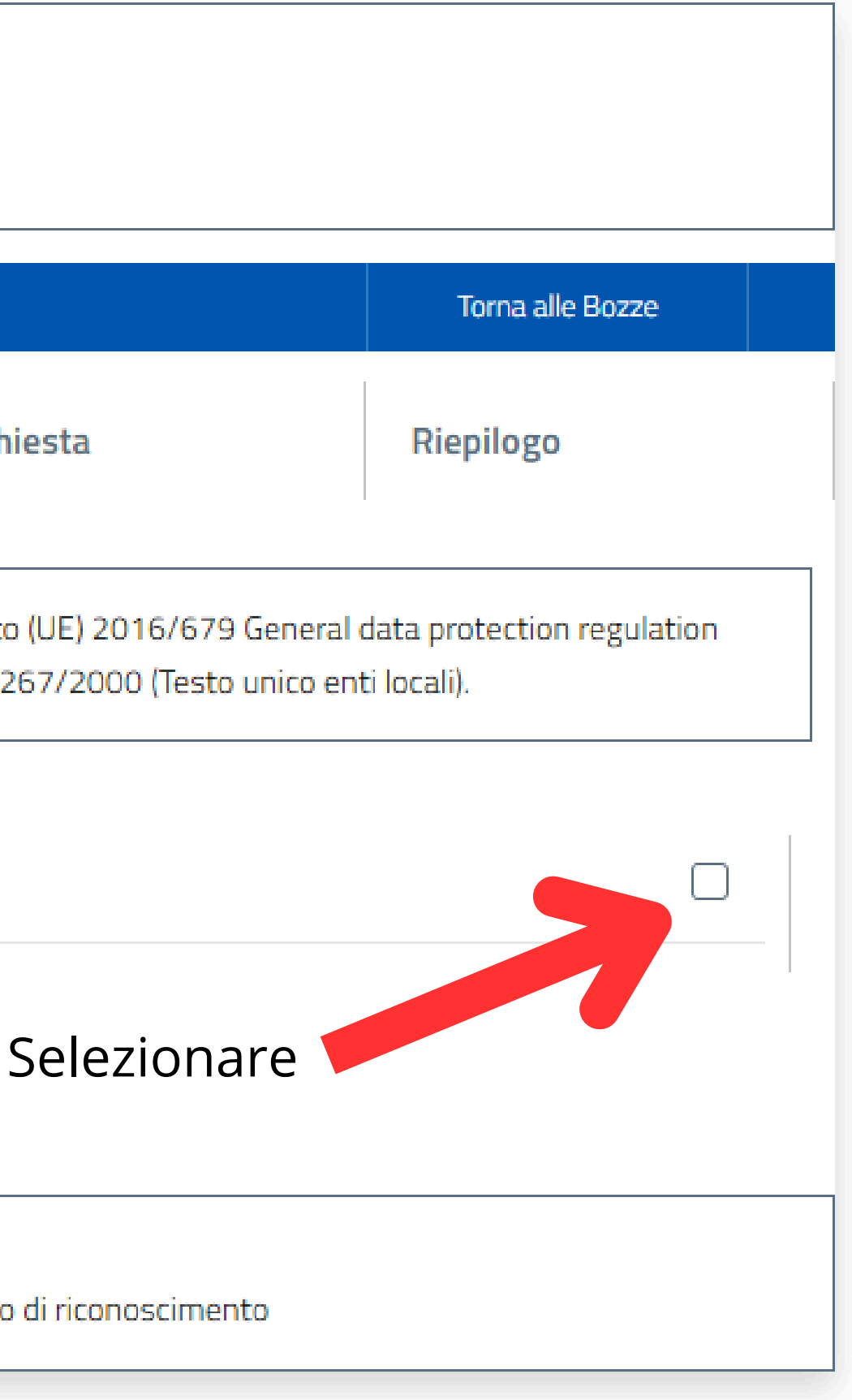

# Inserire i dati anagrafici del soggetto che richiede il contributo

# Dati Residenza Richiedente

| Indirizzo (*)                        |   |                            | Località |
|--------------------------------------|---|----------------------------|----------|
| Via Roma, 123                        |   |                            | Roma     |
|                                      |   |                            |          |
| Nazione di Residenza (*)             |   | Provincia di Residenza (*) |          |
| ITALIA                               | ~ | ROMA                       |          |
|                                      |   |                            |          |
| Indirizzo E-mail Per Invio Bozza (*) |   |                            |          |
| utente@email.com                     |   |                            |          |

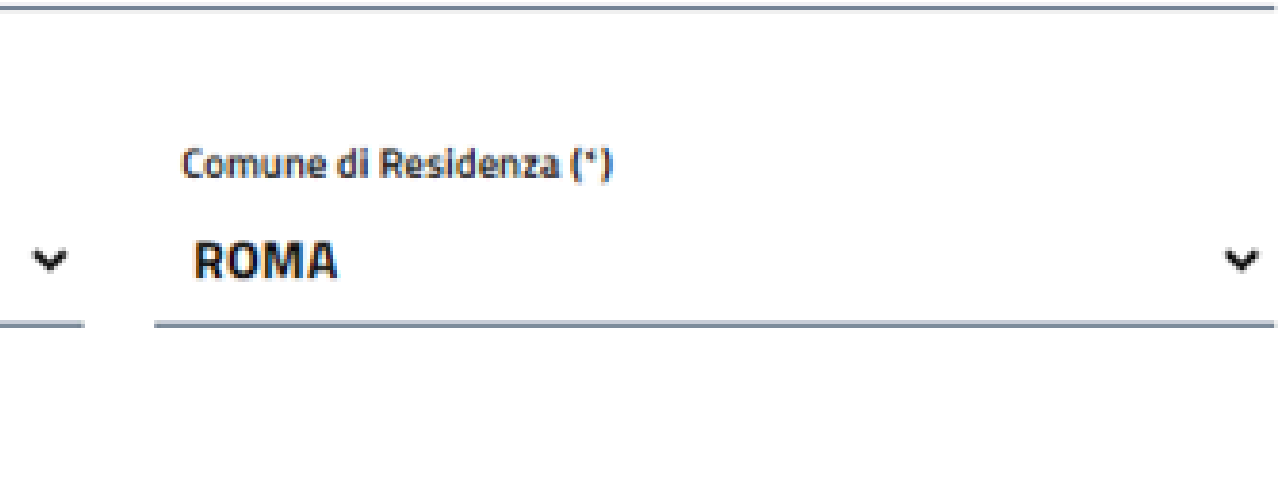

# Inserire i dati anagrafici dello/a studente/ssa

# Dati Anagrafici Utente che usufruisce del Servizio (per il quale si richiede il Servizio)

| Cognome (*)            |   |                          | Nome (*) |
|------------------------|---|--------------------------|----------|
| ROSSI                  |   |                          | GIULIA   |
|                        |   |                          |          |
| Data nascita (*)       |   | Sesso (*)                |          |
| 15-03-2012             |   | FEMMINA                  |          |
|                        |   |                          |          |
| Nazione di Nascita (*) |   | Provincia di Nascita (*) |          |
| ITALIA                 | ~ | ROMA                     |          |
|                        |   |                          |          |

Codice Fiscale (\*)

RSSGLI12C55H501X

Comune di Nascita (\*)

ROMA

Y

| nformativa sulla Privacy                                    | ~                            | Generalità Utente                | ~                 | Gestione Ric |
|-------------------------------------------------------------|------------------------------|----------------------------------|-------------------|--------------|
| (i) Utente GIULIA ROSSI - S<br>Codice Fiscale RSSGLI12      | Sesso F<br>2 <b>C55H501X</b> |                                  |                   |              |
| INFORMAZIONI GENER                                          | RALI                         |                                  |                   |              |
| Indirizzo e-mail dove ricevere informa:<br>utente@email.com | zioni da parte dell          | 'Ufficio (*)                     |                   |              |
| Numero di cellullare dove essere conta<br>3333333333        | attati da parte del          | l'Ufficio (*)                    |                   |              |
| Chiede, presa visione dell'Avviso                           | Pubblico e ac                | cettando tutte le condizioni ivi | previste, in qual | lità di(*)   |
| se stesso/a (solo se studente/s                             | ssa maggiorer                | nne)                             |                   |              |
| genitore                                                    |                              |                                  |                   |              |
| genitore affidatario/tutore                                 |                              |                                  |                   |              |
| altro                                                       |                              |                                  |                   |              |

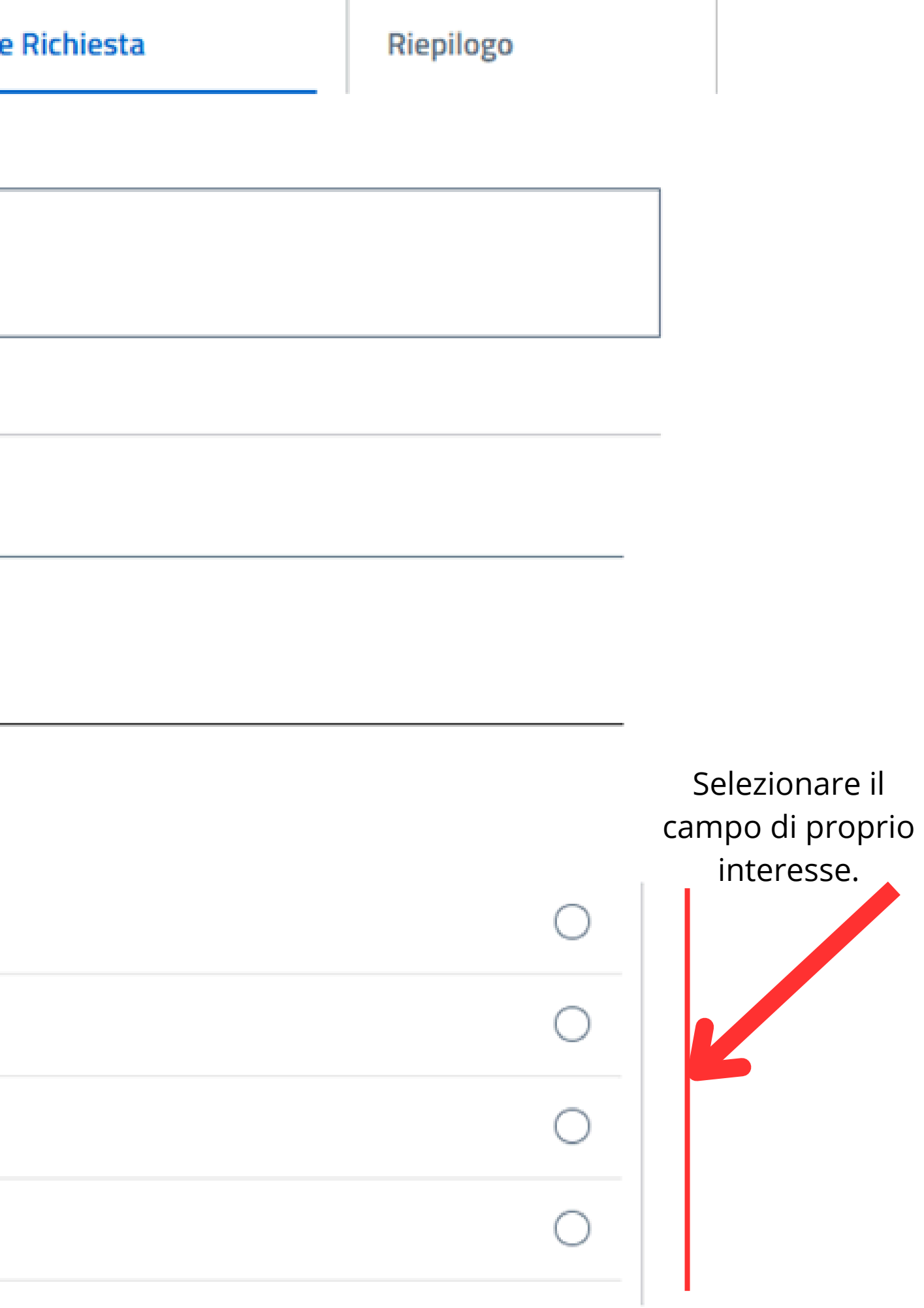

| <ul> <li>l'assegnazione di un contributo a sostegno delle spese sostenute per l'acc</li> </ul> | quisto dei libri di testo nell' |
|------------------------------------------------------------------------------------------------|---------------------------------|
| conferma                                                                                       |                                 |

- che l'importo del contributo venga erogato:(\*)

| tramite accredito su c.c. bancario/postale intestato al richiedente | Sele |
|---------------------------------------------------------------------|------|
| tramite la ricezione di un pagamento in contanti                    | di   |

Consapevole che, ai sensi dell'art.76 del decreto del Presidente della Repubblica n.445/2000, le dichiarazioni mendaci, la falsità negli atti e l'uso di atti falsi(\*)

sono puniti ai sensi del codice penale e delle leggi speciali vigenti in materia

Dichiara di aver preso conoscenza di tutte le condizioni, obblighi e modalità indicati nell'Avviso per la concessione del contributo(\*) conferma

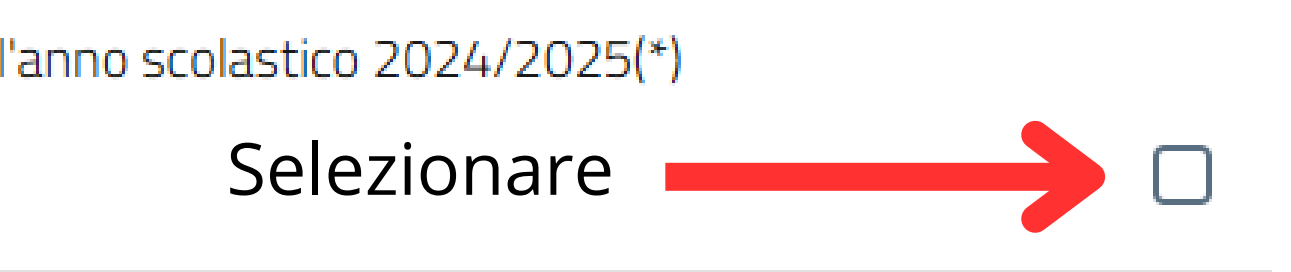

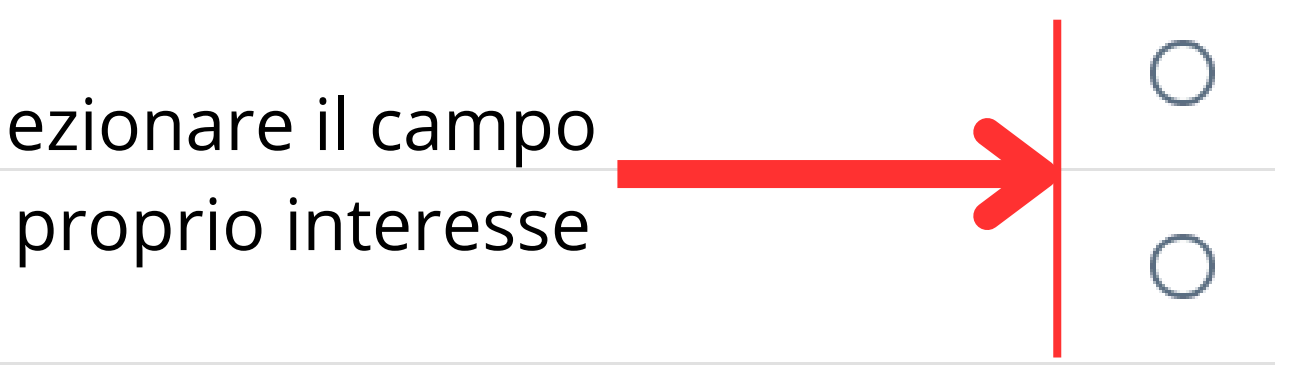

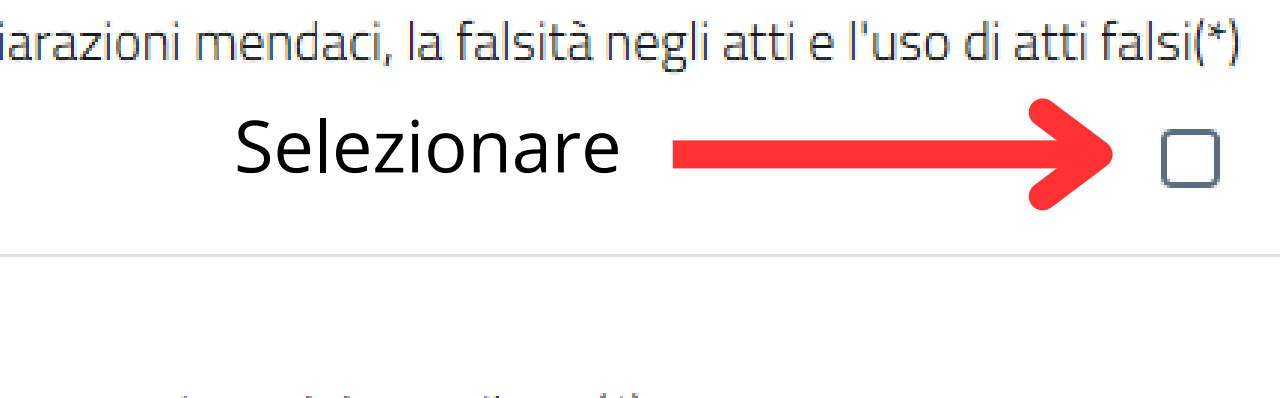

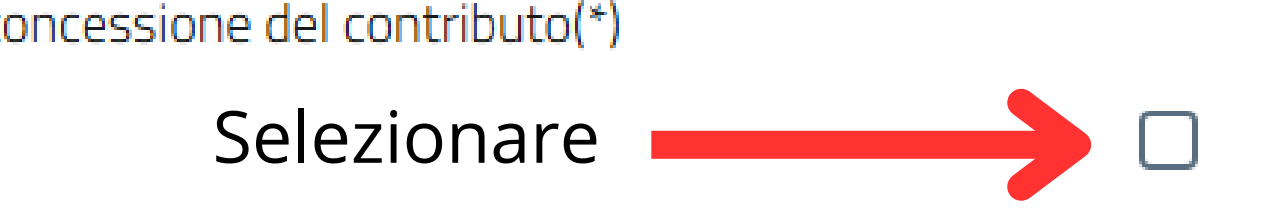

In caso di selezione della modalità di pagamento mediante bonifico, si indica il codice IBAN del conto corrente intestato al richiedente (non sono consentiti pagamenti su Conti correnti postali) e si allega il relativo documento (Facsimile alla pagina seguente).

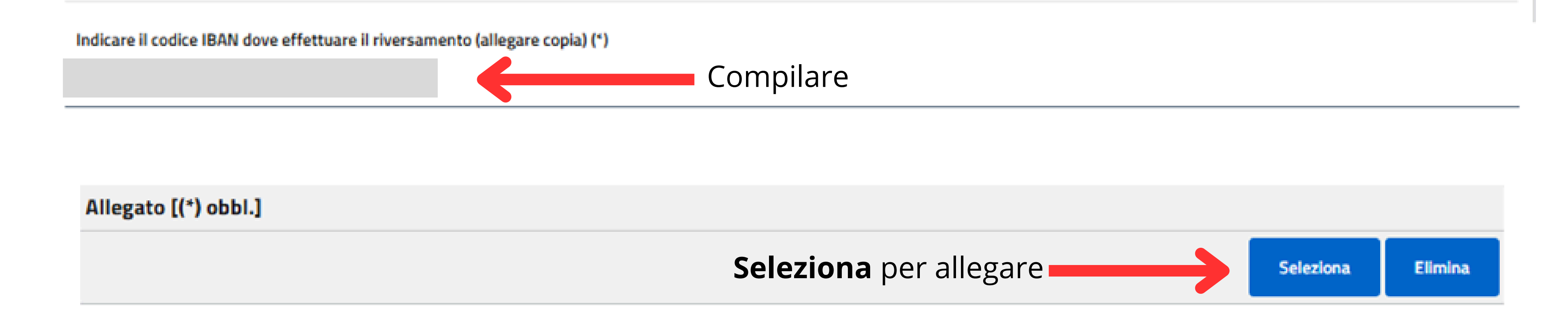

# **Facsimile Allegato IBAN**

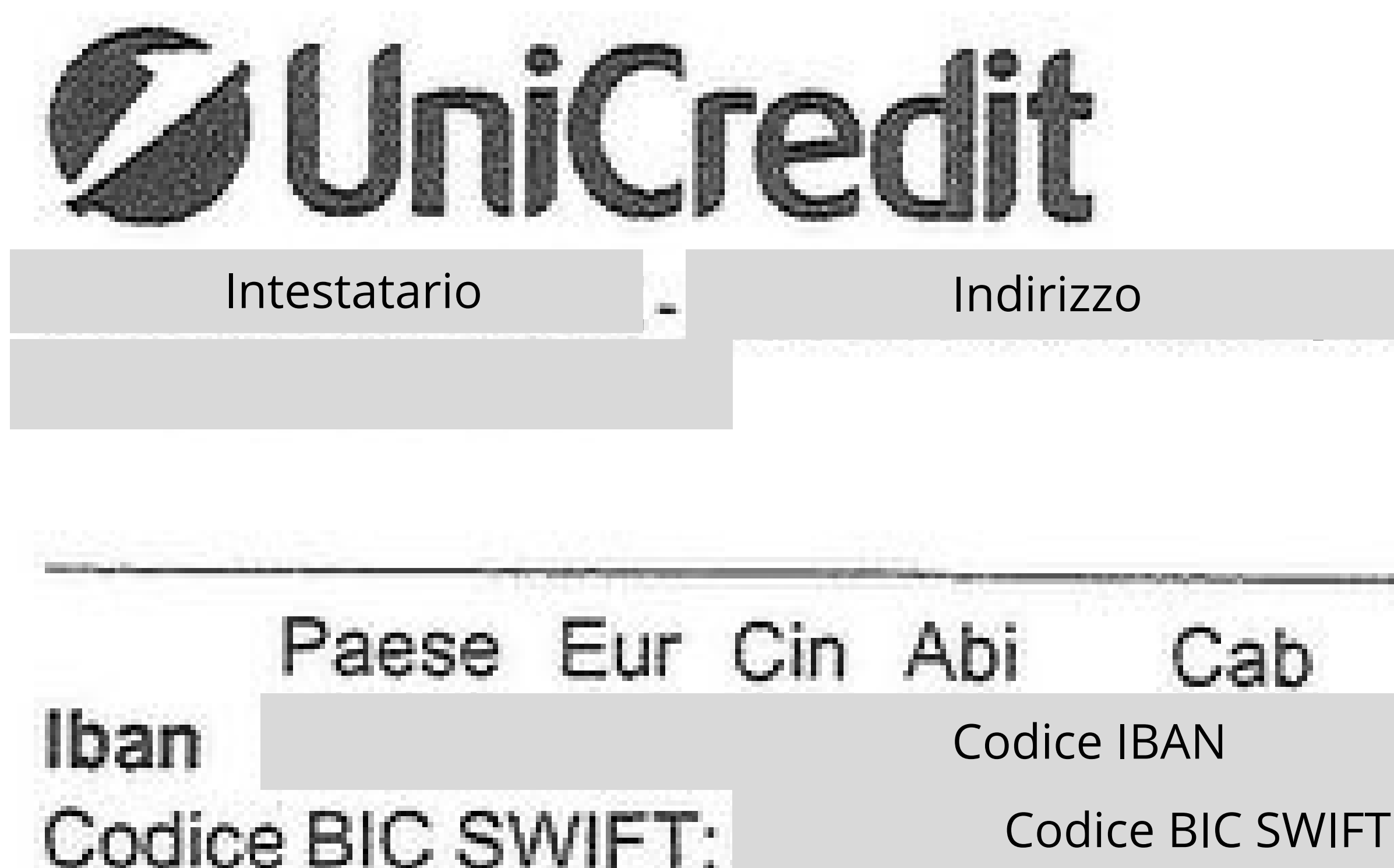

# N° Conto

# In caso di selezione della modalità di pagamento in contanti.

# PAGAMENTO IN CONTANTI

In caso di accoglimento della domanda, il beneficiario sarà avvisato via mail di recarsi munito di documento d'identità in corso di validità presso la sede della Tesoreria Comunale per ritirare la somma(\*)

ho capito!

# Selezionare

# Indicare il valore ISEE del proprio nucleo familiare e allegare la relativa attestazione. Assicurarsi che i file siano leggibili prima di allegarli.

Dichiara che l'Indicatore della Situazione Economica Equivalente del proprio nucleo familiare in corso di validità è(\*)

ISEE pari a € 0,00

ISEE tra € 0,01 e € 10663,00 (fascia 1)

ISEE tra € 10633,01 e 13300,00 (fascia 2)

Indicare il valore ISEE (allegare copia dell'attestazione in corso di validità)

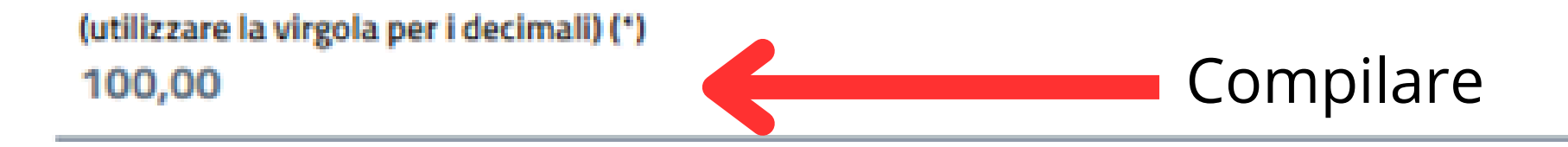

Allegato [(\*) obbl.]

Seleziona per allegare

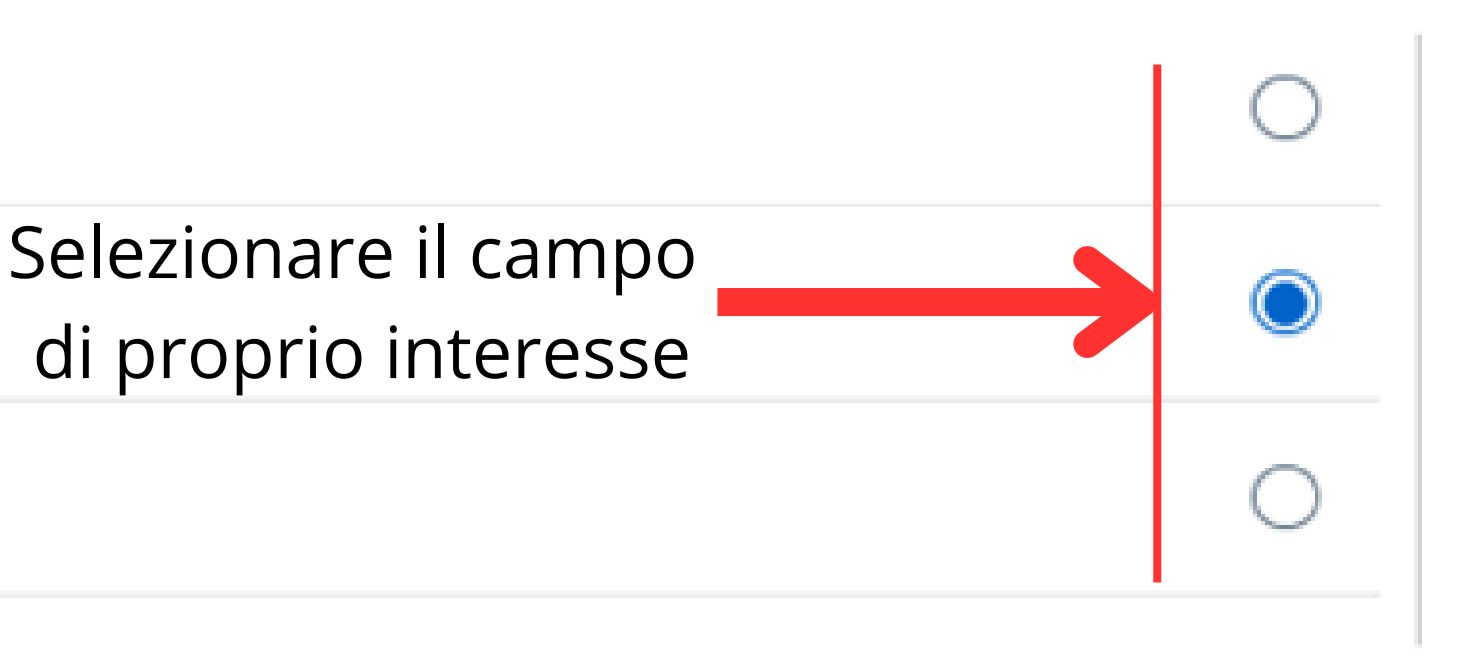

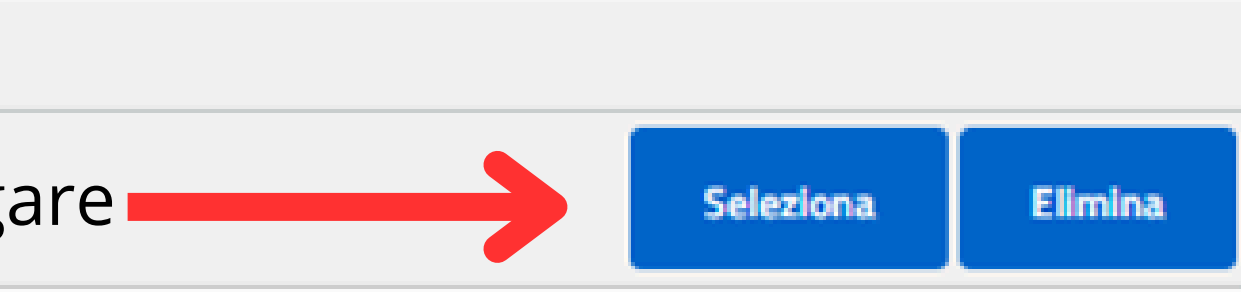

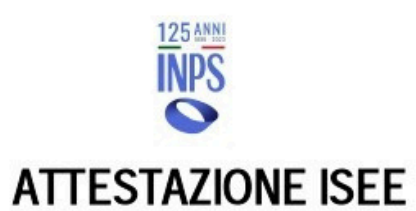

| L'INPS attesta che, in base ai dati contenuti nella Dichiarazione Sostitutiva Unica con numero di protocollo | presentata da |
|----------------------------------------------------------------------------------------------------|---------------|
|                                                                                                    |               |

il nucleo familiare del Dichiarante è così composto:

| NUCLEO FAMILIARE DEL | Relazione con il dichiarante | Cognome | Nome | Codice fiscale |
|----------------------|------------------------------|---------|------|----------------|
|                      |                              |         |      |                |
|                      |                              |         |      |                |

è stato calcolato il seguente indicatore:

| ISEE ORDINARIO l'indicatore della situ | azione economica equivalente (ISEE) è il seguente: | Euro | 8.841,99 |  |
|----------------------------------------|----------------------------------------------------|------|----------|--|
|----------------------------------------|----------------------------------------------------|------|----------|--|

Nota Bene: l'ISEE ordinario sopra riportato è valido per la generalità delle prestazioni, salvo quanto di seguito specificato.

Ove siano richieste prestazioni agevolate di natura socio-sanitaria (di cui all'articolo 6 del DPCM 5 dicembre 2013, n.159), prestazioni agevolate rivolte a minorenni (articolo 7), prestazioni per il diritto allo studio universitario (articolo 8), o l'ISEE corrente (articolo 9), l'attestazione potrà assumere specifiche connotazioni. Per tali prestazioni, con riferimento al nucleo familiare sopra indicato, l'ISEE ordinario potrà essere utilizzato nei seguenti casi:

- si applica alle PRESTAZIONI AGE VOLATE RIVOLTE A MINORENNI<sup>1</sup> in favore di
- non si applica alle PRESTAZIONI AGEVOLATE PER IL DIRITTO ALLO STUDIO UNIVERSITARIO
- non si applica alle PRESTAZIONI SOCIO SANITARIE RESIDENZIALI PER PERSONE MAGGIORENNI

L'ISEE ordinario si applica inoltre alle prestazioni agevolate di natura socio-sanitaria non residenziali per persone maggiorenni e ai corsi di dottorato, qualora non si intenda avvalersi della facoltà di considerare un nucleo familiare ristretto (composto dal beneficiario, dall'eventuale coniuge e dagli eventuali figli)<sup>2</sup>.

| 1 - MODALITÀ DI CALCOLO ISEE<br>ORDINARIO | Somma dei redditi dei componenti del nucleo<br>Reddito figurativo del patrimonio mobiliare del nucleo | Euro |   |
|-------------------------------------------|----------------------------------------------------------------------------------------------------|------|---|
|                                           | Detrazioni per spese e franchigie del nucleo                                                          | Euro |   |
|                                           | Indicatore Situazione Reddituale (ISR)                                                                | Euro |   |
|                                           | Patrimonio mobiliare del nucleo                                                                       | Euro |   |
|                                           | Detrazione patrimonio mobiliare                                                                       | Euro | ) |
|                                           | Patrimonio immobiliare del nucleo                                                                     | Euro |   |
|                                           | Detrazione patrimonio immobiliare                                                                     | Euro |   |
|                                           | Indicatore Situazione Patrimoniale (ISP)                                                              | Euro |   |
|                                           | Indicatore Situazione Economica (ISE)                                                                 | Euro |   |
|                                           | Parametro calcolato in base al numero di componenti del nucleo                                        |      | ) |
|                                           | Eventuali maggiorazioni applicate                                                                     |      | ) |
|                                           | Valore della scala di equivalenza                                                                     |      | ) |

• relativamente all'indicatore calcolato si fornisce la modalità di calcolo:

Il calcolo dell'ISEE è stato effettuato in base ai dati autodichiarati ed a quelli derivanti dagli archivi dell'Agenzia delle Entrate e dell'INPS contenuti nel/i Quadro/i FC8 sezioni II e III.

La Dichiarazione Sostitutiva Unica

La presente attestazione è stata rilasciata in data 17/01/2024.

La Dichiarazione Sostitutiva Unica è valida fino alla data 31/12/2024.

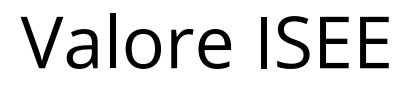

La data di scadenza dell'Attestazione deve essere 31/12/2024

# Indicare l'importo totale speso per i libri, escludendo le spese non rimborsabili, allegando le relative fatture unite in unico file. **Assicurarsi che i file siano leggibili prima di allegarli.**

Dichiara inoltre di aver sostenuto, per l'a.s. 2023/2024, una spesa complessiva per l'acquisto di libri di testo pari ad euro (utilizzare la virgola per i decimali), come da fattura allegata (\*)

Compilare

Seleziona per allegare

ATTENZIONE! Escludere dal calcolo: spese di spedizione, di copertinatura, di contrassegno, riferite a vocabolari e dizionari, a libri di seconda mano e a libri non di testo(\*)

ho capito!

Allegato [(\*) obbl.]

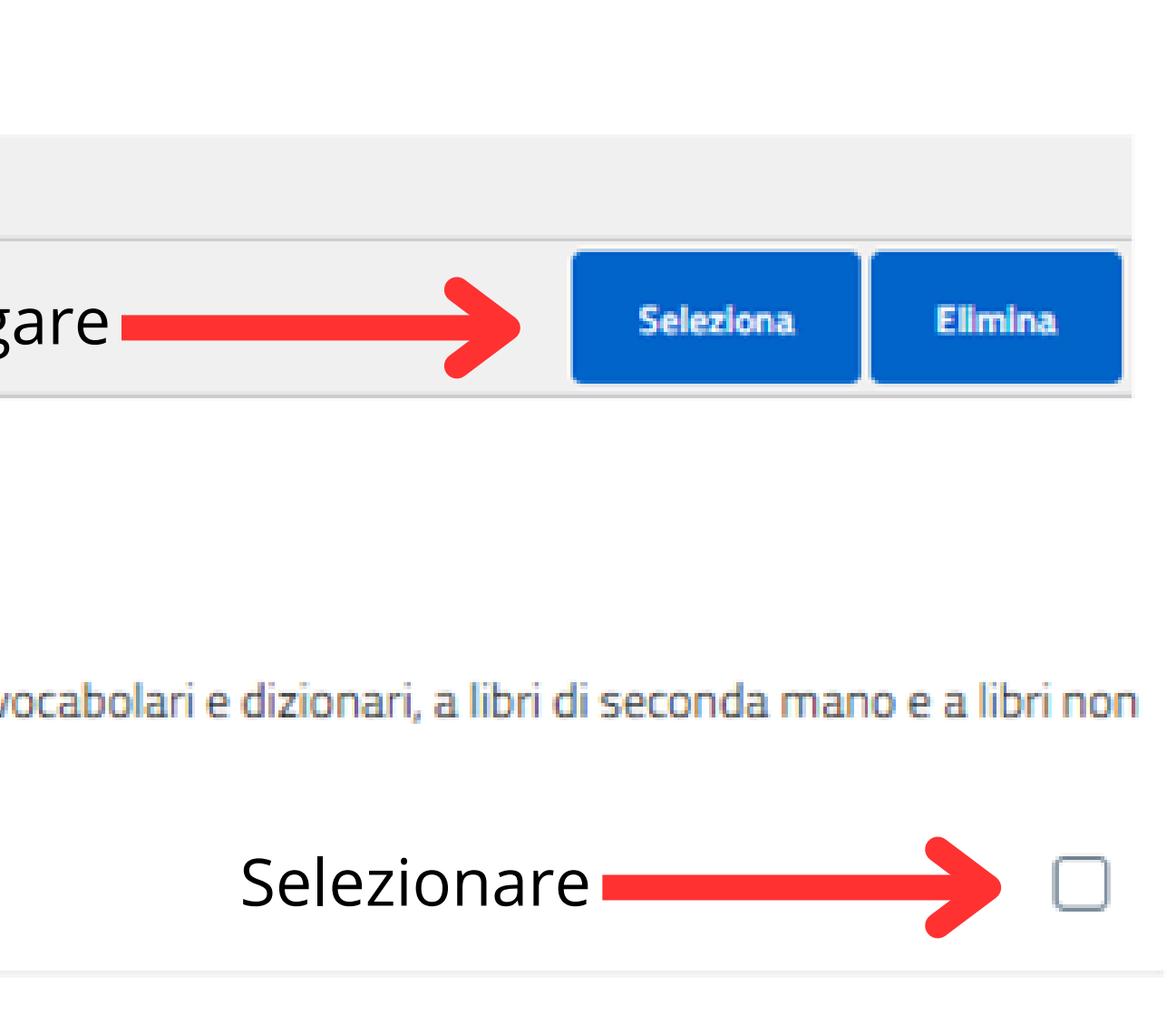

# **LIBRERIA**

# FATTURA

N. 0123 Del 13/04/2026

| Quantità | Descrizione | Prez | zzo<br>ario IVA | Importo  |
|----------|-------------|------|-----------------|----------|
| 2,00     | LIBRO 1     | 300  | ,00 20%         | 600,00 € |
| 2,00     | LIBRO 2     | 100  | ,00 20%         | 200,00 € |
| 2,00     | LIBRO 3     | 50,  | 00 20%          | 100,00 € |

La fattura deve indicare necessariamente il dettaglio dei libri

dettaglio dei libri acquistati.

In caso di più fatture, queste devono essere unite in un unico allegato.

Le fatture devono essere riferite ai libri comprati per un solo studente. Qualora siano riferite a più di uno studente, occorre specificarlo rendendo chiara la distinzione tra gli studenti. Dichiara che per lo/a stesso/a alunno/a - studente/essa non è stato e non sarà richiesto da altri componenti del proprio nucleo familiare o da altri soggetti il medesimo beneficio del contributo libri(\*)

# conferma

Dichiara di avere conoscenza che, nel caso di corresponsione di benefici, si applica l'art. 4 c. 2, del D.Lgs. n. 109/1998, in materia di controllo di veridicità delle informazioni fornite(\*)

# conferma

Dichiara di impegnarsi a comunicare al Comune di Vallo della Lucania - Settore Affari Generali ogni e qualsiasi variazione intervenga in merito a quanto dichiarato nella presente istanza(\*)

## conferma

Dichiara di autorizzare, per le finalità dell'Avviso Pubblico in oggetto, il trattamento e la comunicazione dei dati personali ai sensi della vigente normativa sulla protezione dei dati personali(\*)

# conferma

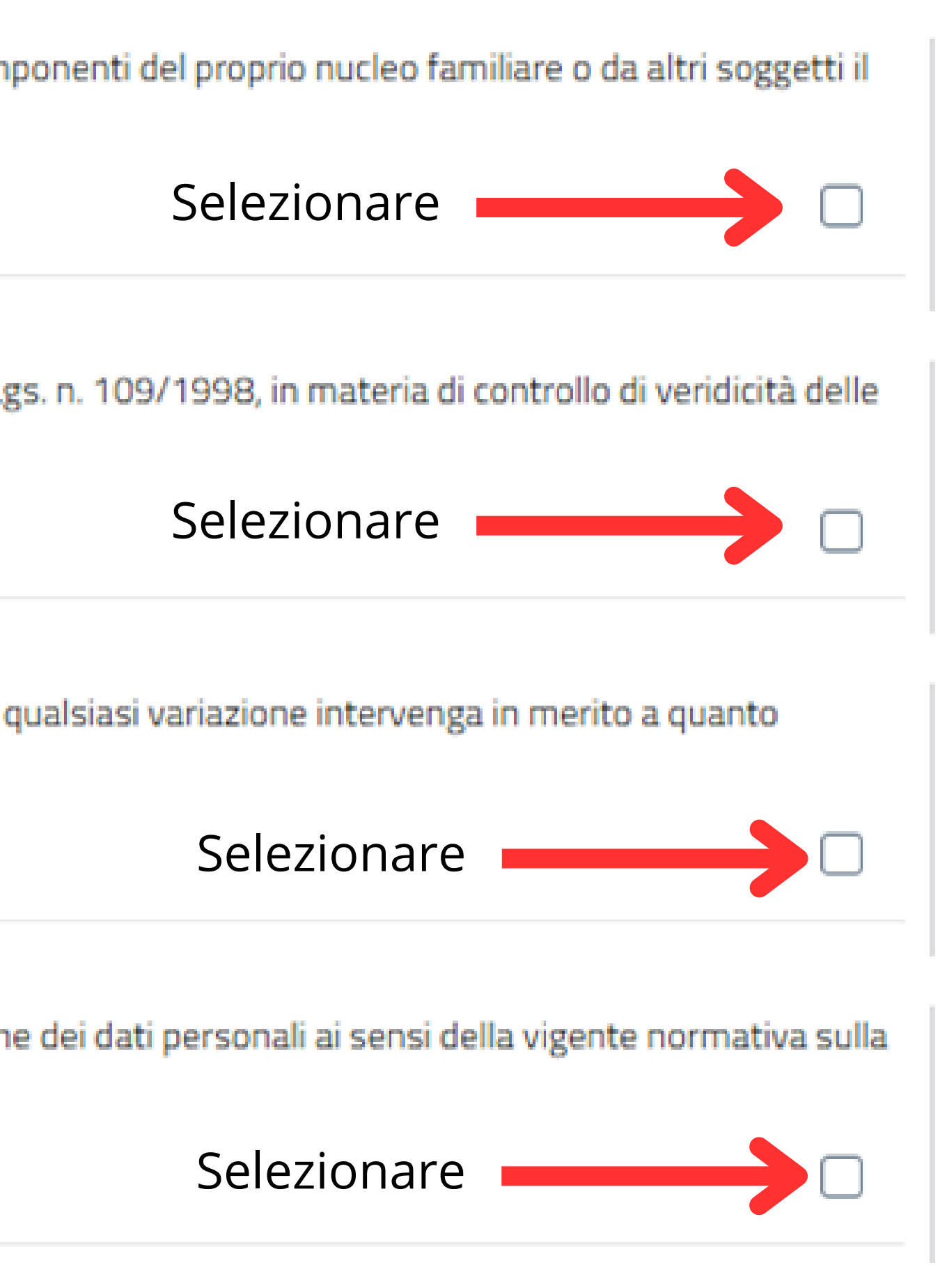

# Eventuali comunicazioni aggiuntive possono essere inserite nel campo libero Note.

Eventuali note

# Selezionare Grado, Istituto e Classe.

Grado(\*)

SECONDARIA 1^GRADO

Istituto(\*)

**TORRE - DE MATTIA** 

Classe(\*)

1A

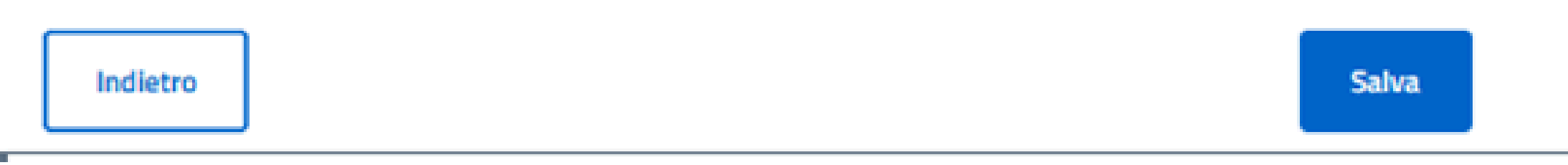

 $\sim$ 

 $\sim$ 

# La domanda è stata compilata. Nella sezione Riepilogo è possibile visionarla.

| Informativa sulla Privacy                 | / ~ | Generalità Utente | ~ | Gestior |
|-------------------------------------------|-----|-------------------|---|---------|
| Indietro                                  |     |                   |   |         |
|                                           |     |                   |   |         |
| Indietro per<br>modificare la<br>domanda. |     |                   |   |         |

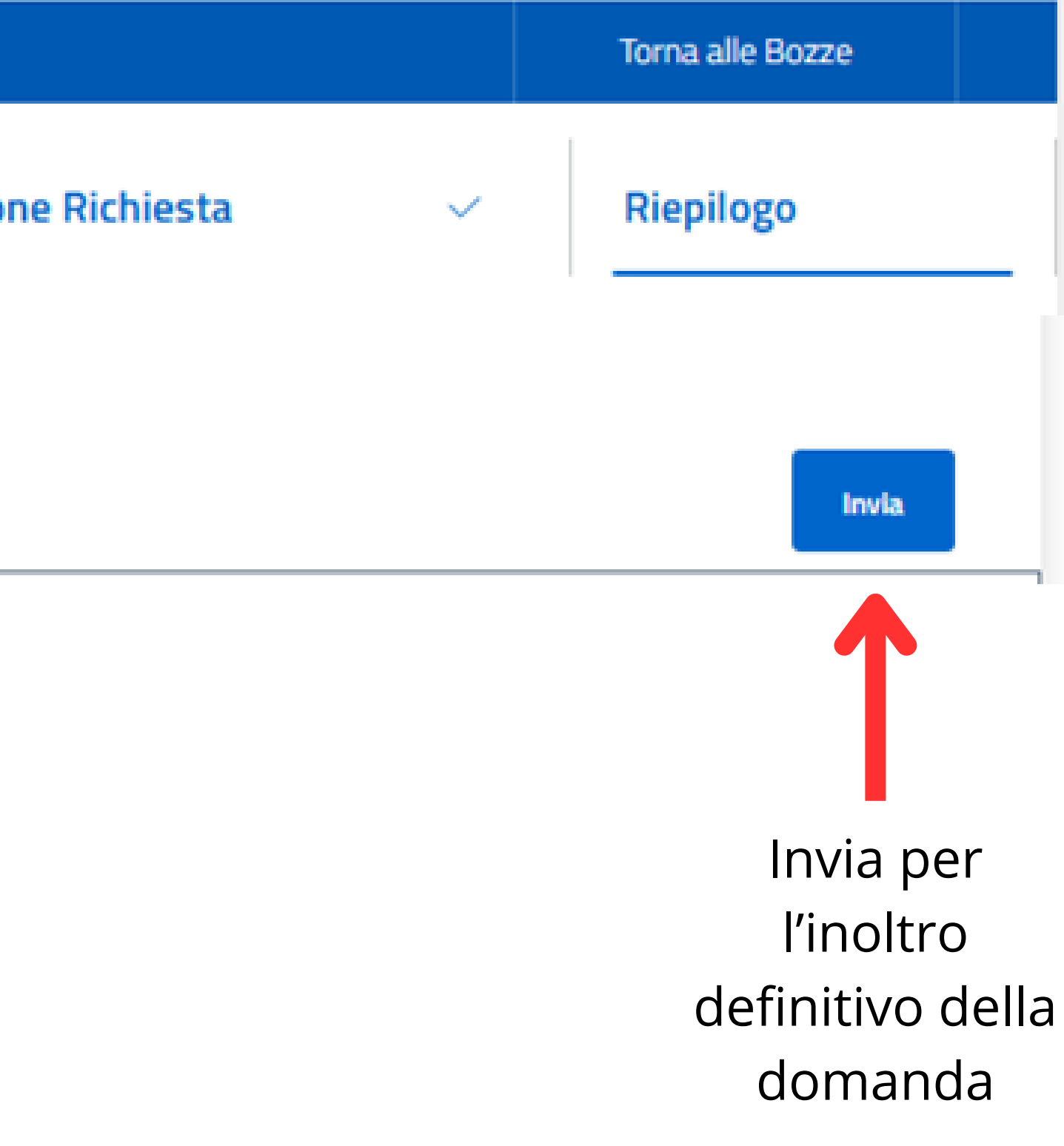

Dopo aver premuto INVIA la procedura si conclude con questa schermata. La domanda si considera inviata al momento della ricezione della ricevuta di conferma sulla tua email.

# Presentazione Domanda di Iscrizione ai Servizi a Domanda Individuale

| 10 11 2024                                                                                                    |                         |
|----------------------------------------------------------------------------------------------------|-------------------------|
| 18-11-2024                                                                                                    |                         |
| HAI APPENA INOLTRATO LA TUA ISTANZA                                                                                                    |                         |
| In data <b>18-11-2024</b> alle ore <b>13:01:48</b> la tua richiesta è stata inoltrata.<br>Il codice identificativo univoco abbinato alla richiesta è <b>117</b> . |                         |
| È stata inviata una mail di conferma all'indirizzo                                                                                                    |                         |
|                                                                                                    |                         |
| SCARICA LA DOMANDA PDF                                                                                                    |                         |
|                                                                                                    | 18-11-2024              |
|                                                                                                    |                         |
| Oggi                                                                                                    |                         |
|                                                                                                    |                         |
|                                                                                                    | SCARICA LA RICEVUTA PDF |
|                                                                                                    | 1                       |

# Torna alle Bozze

È possibile presentare più domande ripetendo i passaggi indicati.

- L'invio della domanda, in forma definitiva, dovrà avvenire entro e non oltre il **19** gennaio 2025, esclusivamente attraverso la piattaforma URBI.
- Le domande presentate fuori termine o con modalità diverse non saranno prese in considerazione.
  - Si precisa che **non** è possibile compilare la domanda presso gli uffici comunali.
    - Il pagamento del contributo avverrà a seguito della pubblicazione delle Graduatorie provvisoria e definitiva e, comunque, non prima della scadenza dell'Avviso.
- Si prega di attendere le comunicazioni ufficiali relative allo stato delle pratiche e ai pagamenti.

# Per qualsiasi comunicazione, si prega di utilizzare esclusivamente <u>affari.generali@comune.vallodellalucania.sa.it</u>

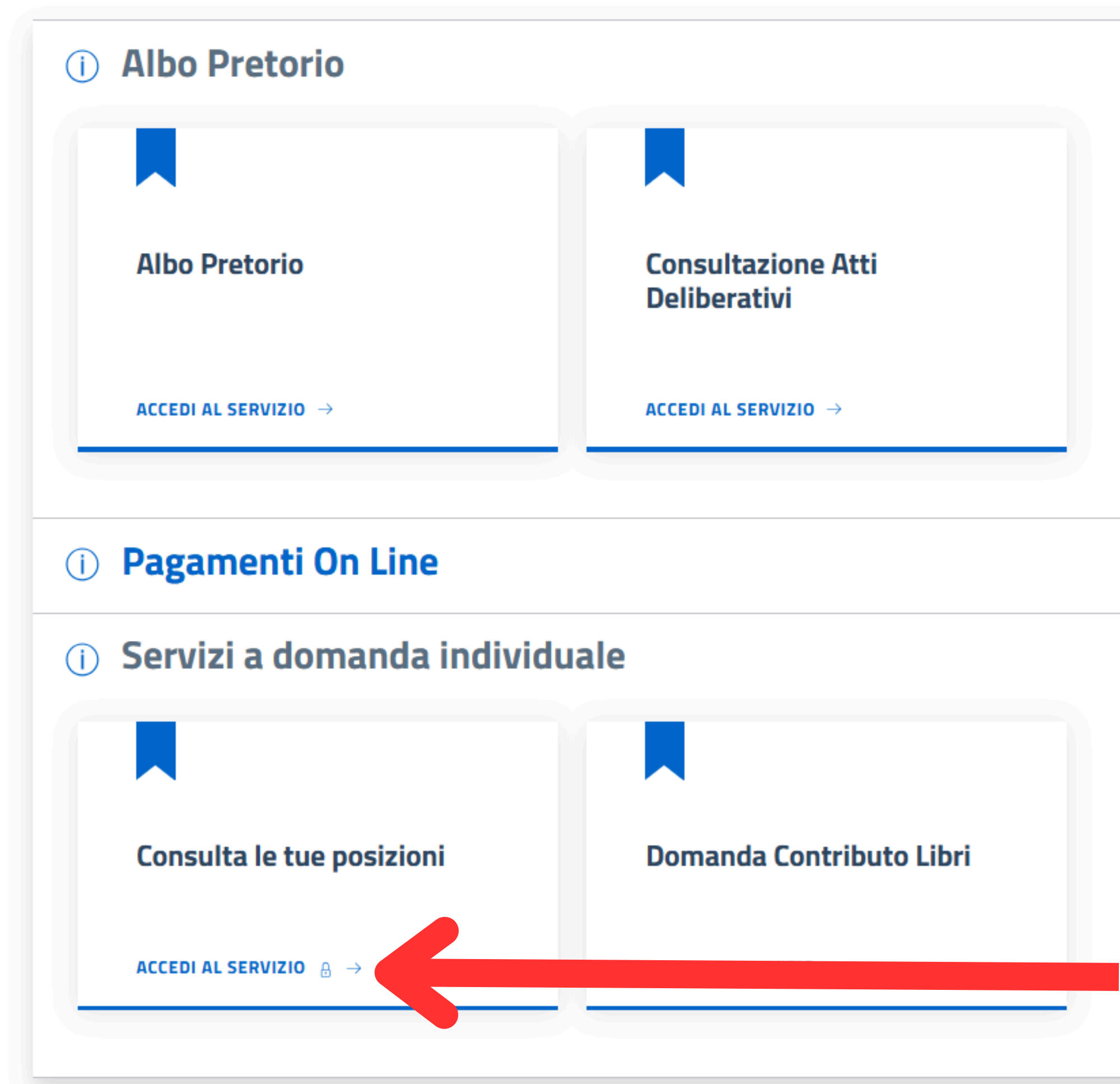

In questa sezione si può monitorare lo stato di avanzamento della domanda

 $\sim$ 

 $\sim$ 

 $\sim$ 

# Servizi a Domanda Individuale

Il servizio propone lo stato dei tuoi pagamenti, delle tue iscrizioni e delle comunicazioni che ti riguardano. Per i servizi pre-pagati è possibile verificare consumo e credito residuo.

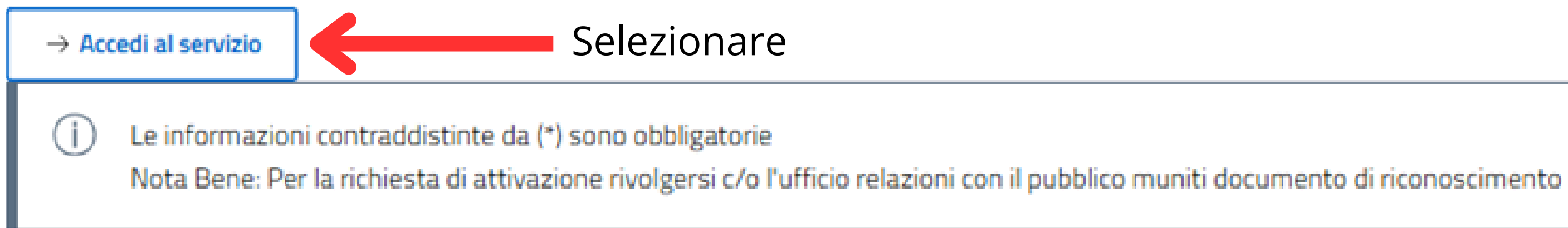

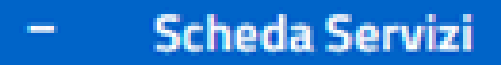

In questa sezione è possibile accedere all'elenco dei servizi attivati

- Pagamenti

In questa sezione è possibile visualizzare l'elenco dei pagamenti.

Comunicazioni

In questa sezione è possibile visualizzare le comunicazioni ricevute

Stato Domande

In questa sezione è possibile visualizzare lo stato delle domande inoltrate

Selezionare

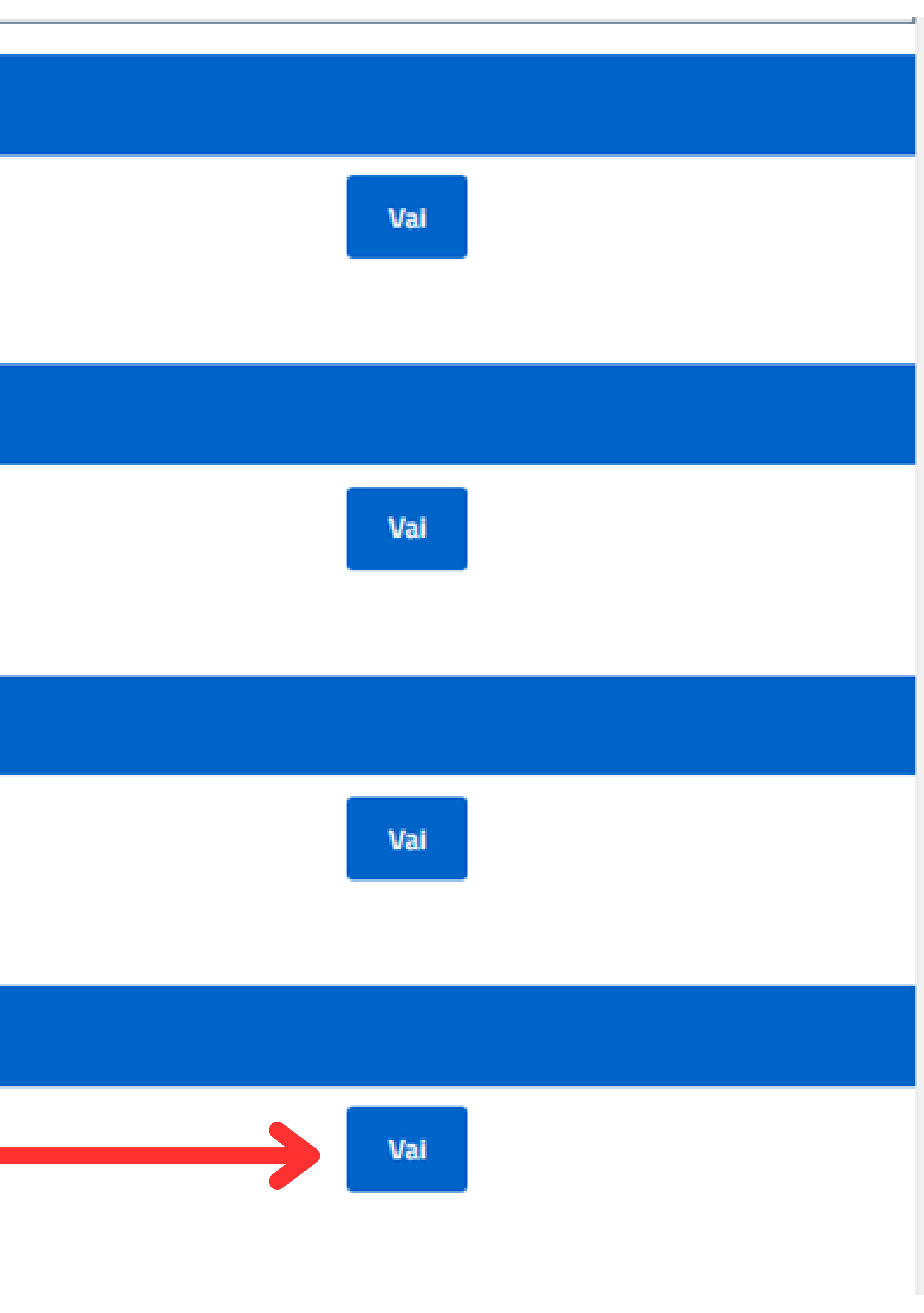

# Stato Richieste

Anno

2024

# Richiesta Contributo Libri a.s.2023/24

| Ticket | Data       | Beneficiario | Stato   |
|--------|------------|--------------|---------|
| 115    | 11-11-2024 |              | Domanda |

# Elenco stati domanda

- Domanda Inviata
- In Lavorazione
- Esito Positivo
- Esito Negativo
- Domanda Annullata

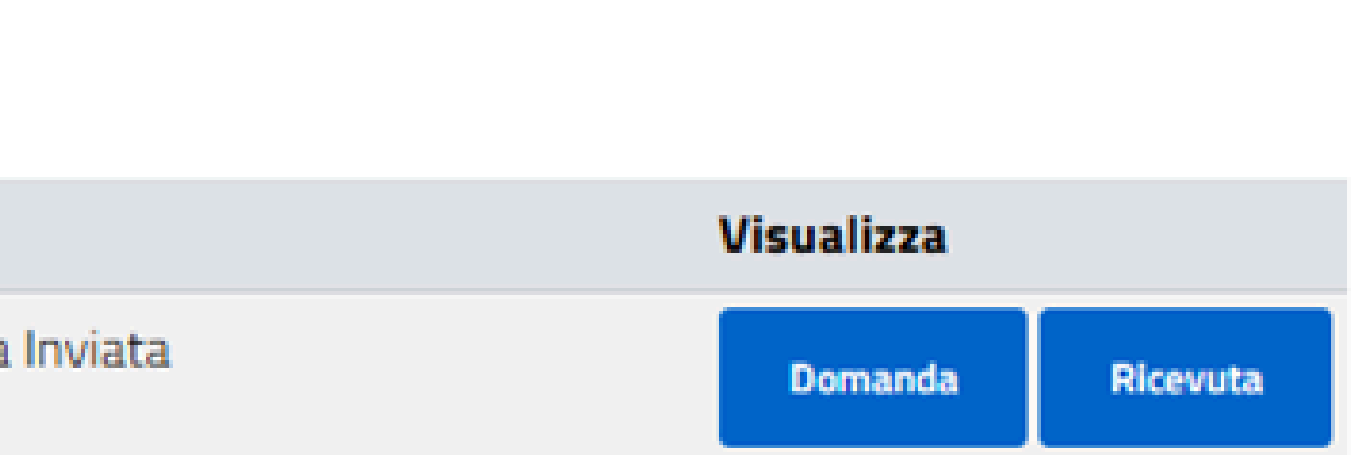

 $\mathbf{v}$ 

# Per qualsiasi comunicazione, si prega di utilizzare esclusivamente <u>affari.generali@comune.vallodellalucania.sa.it</u>

Si prega di attendere le comunicazioni ufficiali relative allo stato delle pratiche e ai pagamenti e di evitare di inviare email per chiedere lo stato della pratica o informazioni sui pagamenti.